## Billentyűparancsok használata az SAP Business One-ban

| Funkció                                                 | Egérparancs                                                                                                    | Billentyűparancs                         |
|---------------------------------------------------------|----------------------------------------------------------------------------------------------------|------------------------------------------|
| Ugrás a következő aktív mezőre                          | Kattintás                                                                                                    | Tabulátor                                |
| Ugrás az előző aktív mezőre                             | Kattintás                                                                                                    | Shift + Tab                              |
| Léptetés sorról sorra többsoros<br>szövegmezőben        | -                                                                                                    | Enter                                    |
| Szöveg másolása                                         | A forrásszövegben: jelölje ki a szöveget, majd <u>Ctrl</u> + C<br>A célmezőben: <u>Ctrl</u> + V                             |                                          |
| Billentyűparanccsal rendelkező<br>utasítás végrehajtása | -                                                                                                    | Alt + az utasítás nevében aláhúzott betű |
| Nyomtatás (dokumentum,<br>beszámoló eredménye stb.)     | Kattintson az eszközsávban lévő<br>ikonra                                                                                   | <u>Ctrl</u> +P                           |
| Több sor kijelölése táblázatban                         | Jelölje ki az első sort, majd a Shift gomb lenyomva tartása közben<br>kattintson a kijelölni kívánt tartomány utolsó sorára |                                          |
| Több külön sor kijelölése<br>táblázatban                | Jelölje ki az első sort, majd a Ctrl gomb lenyomva tartása közben<br>kattintson a többi kijelölni kívánt sorra              |                                          |
| Sor kijelölésének megszüntetése                         | A Ctrl gomb lenyomva tartása közben kattintson a kívánt sorra                                                               |                                          |

| Átváltás beviteli módba                                   | Adatok -> Hozzáadás        | <u>Ctrl</u> +A                                                       |
|-----------------------------------------------------------|----------------------------|----------------------------------------------------------------------|
| Átváltás keresés módba                                    | Adatok -> Keresés          | <u>Ctrl</u> +F                                                       |
| Visszafelé görgetés az eggyel<br>kisebb számú objektumhoz | Adatok -> Előző rekord     |                                                                      |
| Előre görgetés az eggyel nagyobb<br>számú objektumhoz     | Adatok -> Következő rekord |                                                                      |
| Objektumok duplikálása                                    | Adatok -> Duplikálás       | <u>Ctrl</u> +D                                                       |
| Objektum stornózása                                       | Adatok -> Stornózás        | -                                                                    |
| Objektum bezárása                                         | Adatok -> Bezárás          | -                                                                    |
| Mezőnév megváltoztatása egy<br>ablakban                   |                            | Nyomja le a Ctrl billentyűt, majd<br>kattintson duplán a mező nevére |
| Objektum eltávolítása (törlése)                           | Adatok -> Törlés           | -                                                                    |

| Mai dátum beszúrása                     | - | *, majd a Tab billentyű                                      |
|-----------------------------------------|---|--------------------------------------------------------------|
| Dátum beszúrása a jelenlegi<br>hónapban | - | Nap száma (pl. 12), majd a Tab<br>billentyű                  |
| Dátum beszúrása a jelenlegi évben       | - | Nap és hónap száma (pl. 1210),<br>majd a Tab billentyű       |
| Bármilyen dátum beszúrása               | - | Nap, hónap és év száma (pl.<br>121002), majd a Tab billentyű |

| Sor duplikálása                                      | Adatok -> Sor duplikálása               | <u>Ctrl</u> +U                                                                  |
|------------------------------------------------------|-----------------------------------------|---------------------------------------------------------------------------------|
| Sor törlése                                          | Adatok -> Sor törlése                   | <u>Ctrl</u> +W                                                                  |
| Érték másolása az aktív cella feletti<br>cellából    | -                                       |                                                                                 |
| Érték másolása az aktív cella alatti<br>cellából     | -                                       |                                                                                 |
| Üzleti partner kiválasztása<br>számlakönyvelésnél    | Ctrl + kattintson a következő<br>mezőre | Ctrl + Tab                                                                      |
| Sorba rendezés oszlop szerint<br>növekvő sorrendben  |                                         | Kattintson kétszer az oszlop<br>fejlécére                                       |
| Sorba rendezés oszlop szerint<br>csökkenő sorrendben |                                         | Az Alt gomb lenyomva tartása<br>közben kattintson duplán az<br>oszlop fejlécére |

| Ugrás az üzleti partner számának<br>beviteli mezőjére                                             | Vélessze kis perspesst a menülesz | <u>Ctrl</u> +U                                                                           |
|---------------------------------------------------------------------------------------------------|-----------------------------------|------------------------------------------------------------------------------------------|
| Ugrás a táblázat első sorára                                                                      | értékesítési bizonylat menüjéből  | <u>Ctrl</u> +H                                                                           |
| Ugrás a táblázat utolsó sorára                                                                    | vagy<br>Jelölje ki a mezőt        | <u>Ctrl</u> +E                                                                           |
| Ugrás a megjegyzések mezőre                                                                       |                                   | <u>Ctrl</u> +R                                                                           |
| Gyártási szám kiválasztása tételhez<br>értékesítési bizonylat<br>hozzáadásakor                    |                                   | Ctrl + Tab a tétel mennyiség<br>mezőjében a bizonylatban, vagy a<br>sor részleteinél     |
| Utolsó árak ellenőrzése<br>értékesítési bizonylatban új<br>hozzáadásakor                          |                                   | Ctrl + Tab a tétel ár mezőjében a<br>bizonylatban, vagy a sor<br>részleteinél            |
| Raktár készletjelentésének<br>felhívása értékesítési bizonylatban<br>új hozzáadásakor             |                                   | <u>Ctrl</u> + Tab a tétel raktár mezőjében<br>a bizonylatban, vagy a sor<br>részleteinél |
| Ugrás a következő aktív mezőre<br>üzleti partner nevének vagy tétel<br>leírásának módosítása után | -                                 | <u>Ctrl</u> +Tab                                                                         |

| Az Összeg mezőben lévő esedékes<br>mennyiség másolása a fizetési<br>módok tabstrip-oldalon                                       |   | <u>Ctrl</u> +B            |
|----------------------------------------------------------------------------------------------------|---|---------------------------|
| Ugrás a következő aktív mezőre<br>üzleti partner nevének vagy<br>főkönyvi számla módosítása után a<br>Fizetendő csekkek ablakban | - | <u>Ctrl</u> + Shift + Tab |

# Értékesítési és beszerzési bizonylatokban

Gyorsbillentyűk az értékesítésben és a beszerzésben

| Funkció                     | Menüparancs            | Billentyűkombináció |
|-----------------------------|------------------------|---------------------|
| Alapbizonylat megjelenítése | ▶ Ugrás ≯Alapbizonylat | Ctrl + N            |
| Célbizonylat megjelenítése  | Ugrás >Célbizonylat    | Ctrl + T            |

| Funkció                                                                         | Menüparancs                              | Billentyűkombináció                     |
|---------------------------------------------------------------------------------|------------------------------------------|-----------------------------------------|
| Részletes soradatok megjelenítése                                               | 🕨 Ugrás 🔊 Sorrészletek 🔰                 | Ctrl + L                                |
| A Fizetési módok ablak megjelenítése                                            | ▶ Ugrás ≯Fizetési<br>módok 🕽             | Ctrl + Y                                |
| A Bruttó nyereség ablak megjelenítése                                           | ▶ Ugrás >Bruttó<br>nyereség 🕽            | Ctrl+G                                  |
| A szállított cikkek <i>Térfogat és súly kiszámítása</i> ablakának megjelenítése | Ugrás > Térfogat és<br>súly kiszámítása  | Ctrl + W                                |
| Könyvelési napló beszámoló generálása                                           | ▶ Ugrás ≯Könyvelési<br>napló 】           | Ctrl + J                                |
| Kurzor ráállítása az <i>Üzleti partner kódja</i> mezőre                         | ▶ Ugrás > Üzleti partner<br>kódja        | Ctrl+U                                  |
| Ugrás a táblázat első sorára                                                    | 🕨 Ugrás >Első sor 🔉                      | Ctrl + H                                |
| Ugrás a táblázat utolsó sorára                                                  | 🕨 Ugrás 🕨 Utolsó sor 🛽                   | Ctrl + E                                |
| Ugrás a Megjegyzések mezőre                                                     | Ugrás >Megjegyzések                      | Ctrl+R                                  |
| Sorozat-/sarzsszámokkal kapcsolatos információk megjelenítése                   | ▶ Ugrás ≥Sarzs-<br>/sorozatszámok ■      | Ctrl + Tab a <i>Mennyiség</i> mezőben   |
| Alternatív cikkek listájának<br>megjelenítése                                   | ▶ Ugrás > Alternatív cikk                | Ctrl + Tab a <i>Cikkszám</i><br>mezőben |
| Cikkhozzárendelés megjelenítése a raktárban                                     | Ugrás ><br>Raktáregyenleg<br>beszámoló > | Ctrl + Tab a <i>Raktár</i><br>mezőben   |

### Gyorsbillentyűk az értékesítésben és a beszerzésben

# Gyorsbillentyűk fizetési bizonylatokban

### Gyorsbillentyűk fizetési bizonylatokban

| Funkció                                                                                      | Menüparancs                                          | Billentyűkombináció                                          |
|----------------------------------------------------------------------------------------------|------------------------------------------------------|--------------------------------------------------------------|
| A Fizetési módok ablak megjelenítése                                                         | ▶ Ugrás ≯Fizetési<br>módok 】                         | Ctrl+Y                                                       |
| Könyvelési napló beszámoló generálása                                                        | ▶ Ugrás >Könyvelési<br>napló                         | Ctrl+J                                                       |
| Kurzor ráállítása az <i>Üzleti partner kódja</i> mezőre                                      | ▶ Ugrás >Üzleti<br>partner kódja 】                   | Ctrl+U                                                       |
| Ugrás a táblázat első sorára                                                                 | 🕨 Ugrás 🕻 Első sor 🛽                                 | Ctrl + H                                                     |
| Ugrás a táblázat utolsó sorára                                                               | ▶ Ugrás >Utolsó sor                                  | Ctrl + E                                                     |
| Ugrás a Megjegyzések mezőre                                                                  | ▶ Ugrás ▶<br>Megjegyzések 】                          | Ctrl + R                                                     |
| Az esedékes összeg másolása az<br>Összesen vagy az Összeg mezőbe a<br>Fizetési módokablakban | ▶ Jobb egérgomb ▶<br>Esedékes egyenleg<br>másolása 】 | Ctrl + B az <i>Összesen</i> vagy<br>az <i>Összeg</i> mezőben |

### Gyorsbillentyűk fizetési bizonylatokban

| Funkció                                                                                                    | Menüparancs | Billentyűkombináció |
|----------------------------------------------------------------------------------------------------|-------------|---------------------|
| Ugrás a következő aktív mezőre üzleti<br>partner nevének vagy főkönyvi számla<br>módosítása után a <i>Fizetési csekkek</i><br>ablakban |             | Ctrl + Shift + Tab  |

## Gyorsbillentyűk készlet- és gyártási bizonylatokban

| Gyorsonnentyuk kesztet- es gyartasi bizonyiatokoan            |                                     |                                          |
|---------------------------------------------------------------|-------------------------------------|------------------------------------------|
| Funkció                                                       | Menüparancs                         | Gyorsbillentyu                           |
| Megjeleníti a kiválasztott sor részleteit                     | ▶ Ugrás >Sorok<br>részletei 】       | Ctrl + L                                 |
| Ugrás a táblázat elso sorára                                  | ▶ Ugrás ≥Elso sor ⊇                 | Ctrl + H                                 |
| Ugrás a táblázat utolsó sorára                                | ▶ Ugrás >Utolsó sor 🛽               | Ctrl + E                                 |
| Ugrás a <i>Megjegyzések</i> mezore                            | Ugrás Megjegyzések                  | Ctrl + R                                 |
| Megjeleníti a cikk sarzs- vagy<br>sorozatszámait, ha léteznek | ▶ Ugrás >Sarzs-<br>/sorozatszámok 】 | Ctrl + Tab a <i>Mennyiség</i><br>mezoben |

Gyorsbillentyűk készlet- és gyártási bizonylatokban